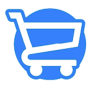

Knowledgebase > Store Settings > Legal Pages

### Legal Pages

Syeda Khadija Phool - 2023-11-10 - Store Settings

#### Table of contents

- 1. Customizing pages
  - Variable placeholders
- 2. Creating from a template
  - Refund and return policy page
  - Privacy policy page
  - Terms and conditions page
  - Shipping policy page
- 3. Saving and publishing a page
- 4. Adding a page to a menu
- 5. Video: Cartzy Returns, Refunds, and Cancellations

Cartzy allows you to efficiently create and customize the legal pages for your store:

**1. Refunds & Returns Policy:** On this page, you can list down the policies of your store concerning refunds and returns. This helps the customers know how your business works and how the cases of refunds and returns are handled.

**2. Privacy Policy:** A privacy page on an e-commerce website is like a rulebook that tells your website visitors and customers how their personal information is handled. It lets them know what data is collected, how it's used, and how it's kept safe. So, you can add this information for your customers to make sure they understand and trust how their data is being used when they shop online.

**3. Terms & Conditions:** The terms and conditions page on an e-commerce website outlines the legal rules and expectations for using the platform. It covers important aspects like payment terms, shipping policies, return and refund procedures, disclaimers, and intellectual property rights, creating a clear agreement between the business and its customers.

You can include information regarding customer responsibilities, dispute resolution, limitations of liability, and any specific terms unique to their business, ensuring a transparent and legally binding relationship with users. **4. Shipping Policy:** The shipping policy page on an e-commerce website informs customers about the shipping process, costs, estimated delivery times, and available shipping options. It helps set clear expectations for customers regarding shipping-related matters, reducing misunderstandings and improving overall customer satisfaction.

You can include details on shipping rates, delivery areas, tracking options, shipping partners, and any special conditions or promotions related to shipping.

The above-listed four pages, when created, are linked to the footer of your store site. You can also add these pages to the header menu of your store.

| Fo                                | ooter of your store site |                                                                                        |
|-----------------------------------|--------------------------|----------------------------------------------------------------------------------------|
| PAGES                             |                          | CONTACT US                                                                             |
| Track Order                       | Terms & Conditions       | 😤 Head Office: Street 11, Suite # 31, Newcastle, New South Wales 2267                  |
| Contact Us                        | FAQ                      | ✓ ral.com                                                                              |
| <b>Refund &amp; Return Policy</b> | All Products             | 🛗 Hours: Mon - Fri: 9am - 5pm est Someone will respond to you in 24-48 business hours. |
| Privacy Policy                    | About Us                 |                                                                                        |
| Shipping Policy                   |                          |                                                                                        |
|                                   |                          |                                                                                        |

#### Path: Settings > Legal Pages

There are two ways to create and publish the above-listed pages:

- 1. Customize the page as you want
- 2. Create from a template

## **Customizing pages**

Cartzy provides a text editor for each page to effectively and efficiently edit the page content. The editor is enriched with advanced formatting options as illustrated in the image below.

| ← Legal                                                                                                    |                                                                                                    |     |
|----------------------------------------------------------------------------------------------------|----------------------------------------------------------------------------------------------------|-----|
| Legal pages<br>You can create your own legal pages, or create them<br>from templates and customize them. The templates<br>aren't legal advice and need to be customized for<br>your store. | Refunds & Returns Policy       CREATE FROM TEMPL         When you save your policies, they are linked in the footer of your checkout pages.       You may also need to add your policies to menus on your online store.                                                                                                    | ATE |
| To keep your store secure, it's not possible to add audio, videos, or media widgets,                                                                                                    | Osource     B I U     A · □ · □     Source     Format     ·                                                                                                    |     |
| By using these templates you agree that you've read and agreed to the Terms & Conditions.                                                                                                  | REFUND & RETURN POLICY Updated DATE OF LAST UPDATE: [LAST_UPDATED_DATE] Returns If you are unsatisfied with your product for any reason you will have 30 days from the date of delivery to return the product and request a return Vyu may return                                                                                                    | *   |
|                                                                                                    | In you are unseases with your you can do any reason you in reverse or 1011 the date of definely to return the product and request a returnal. You may result (is defined before) purchased on (WESTE) in accordance with the terms below:<br>A return authorization must be requested within 30 days of your date of defivery. You must contact us at [EMAIL_ADDRESS] to request and receive an RMA. | Ŧ   |

#### Variable placeholders

You may also notice variable placeholders such as [STORE\_NAME] already given in the text editors. For example, the **Refunds & Returns Policy** content editor box contains [WEBSITE]. It's the variable placeholder for your store domain i.e., it automatically picks up your current store URL. So rather than using your store URL in text form such as "https://cartzy.com/", you can use this variable [WEBSITE] in your content. So, if you ever migrate your store to a different domain, the content will also be updated automatically to reflect your new store website.

So, variable placeholders can be used for the content that is global to the website such as store name, or location, so that the text automatically updates whenever you change the variable value.

| funds & Returns Policy                                                                                                    | CREATE FROM TEMPLATE                                                                                                    |
|----------------------------------------------------------------------------------------------------|----------------------------------------------------------------------------------------------------|
| en you save your policies, they are linked in the footer of your checkout pages.<br>I may also need to add your policies to menus on your online store.                                                                                                    |                                                                                                    |
| Source B I U A. D. I = := ∞ I O Format .                                                                                                    |                                                                                                    |
| REFUND & RETURN POLICY Updated<br>DATE OF LAST UPDATE: LAST_UPDATED_DATEJ                                                                                                    | i i                                                                                                    |
| Returns                                                                                                    |                                                                                                    |
| If you are unsatisfied with your product for any reason you will have 30 days from the date of delivery to return<br>any Product (as defined below) purchased on <b>[WEBSITE]</b> in accordance with the terms below:                                                                                                    | the product and request a refund. You may return                                                                                                    |
| A return authorization must be requested within 30 days of your date of delivery. You must contact us at [EMAI]                                                                                                    | L_ADDRESS] to request and receive an RMA.                                                                                                    |
|                                                                                                    |                                                                                                    |
|                                                                                                    |                                                                                                    |
|                                                                                                    | Refund & Return Policy page on the front end of the website                                                                                                    |
| fund & Return Policy                                                                                                    | Refund & Return Policy page on<br>the front end of the website                                                                                                    |
| fund & Return Policy                                                                                                    | Refund & Return Policy page on<br>the front end of the website                                                                                                    |
| fund & Return Policy                                                                                                    | Refund & Return Policy page on<br>the front end of the website                                                                                                    |
| fund & Return Policy REFUND & RETURN POLICY Updated DATE OF LAST UPDATE: November 30, 2022                                                                                                    | Refund & Return Policy page on<br>the front end of the website                                                                                                    |
| fund & Return Policy REFUND & RETURN POLICY Updated DATE OF LAST UPDATE: November 30, 2022 Returns                                                                                                    | Refund & Return Policy page on<br>the front end of the website                                                                                                    |
| fund & Return Policy REFUND & RETURN POLICY Updated DATE OF LAST UPDATE: November 30, 2022 Returns If you are unsatisfied with your product for any reason you will have 30 days from the                                                                                                    | Refund & Return Policy page on<br>the front end of the website                                                                                                    |
| fund & Return Policy         REFUND & RETURN POLICY Updated         DATE OF LAST UPDATE: November 30, 2022         Returns         If you are unsatisfied with your product for any reason you will have 30 days from the refund. You may return any Product (as defined below) purchased on mycartz                                                         | Refund & Return Policy page on<br>the front end of the website                                                                                                    |
| fund & Return Policy  REFUND & RETURN POLICY Updated DATE OF LAST UPDATE: November 30, 2022 Returns  If you are unsatisfied with your product for any reason you will have 30 days from the refund. You may return any Product (as defined below) purchased on mycartz A return authorization must be requested within 30 days of your date of delivery. You | Refund & Return Policy page on<br>the front end of the website<br>e date of delivery to return the product and request a<br>zy.com in accordance with the terms below:<br>u must contact us at ival.com to request |

Whenever you make changes to your content, you need to click "**Save**" to save and publish the page (more details given below).

# **Creating from a template**

You can use this button in two ways:

**1. Publish the default page:** If you don't want to customize any of the pages, and want to publish the default pages, you can simply click it. It will publish the page with default **settings/design/format**.

2. Undo customizations: If you click the button "Create from Template" for any of the pages after customization, all your page settings will be lost, and that page will be set to default design and content. So, in this case, this button can be used to "undo" the customizations of a page altogether.

Refund and Return Policy page

The default template contains content for you to begin with. It contains the following variable placeholders as well:

1. [WEBSITE]: The URL of your webstore.

2. [STORE\_NAME]: This is the name of your store and can be configured on the General Settings page.

**3. [EMAIL\_ADDRESS]:** The email address at which you want to receive the customer queries. It is configurable on the **General Settings** page.

4. [ADDRESS], [ADDRESS2], [CITY], [STATE], [ZIP]: These are the variable placeholders for your store address. You can configure these on the General Settings page.

**5. [BUSINESS\_HOURS]:** The operational hours of your business. You can configure it on the **General Settings** page.

| funds & Returns                                                                                                    | Policy                                                                                                    |                                                                                                    |                                                                                            | C                                     | REATE FROM TEMPLA   | TE                    |
|----------------------------------------------------------------------------------------------------|----------------------------------------------------------------------------------------------------|----------------------------------------------------------------------------------------------------|--------------------------------------------------------------------------------------------|---------------------------------------|---------------------|-----------------------|
| nen you save your p<br>u may also need to                                                                                                    | olicies, they are linked in the<br>add your policies to menus o                                                                                                    | e footer of your checkout par<br>on your online store.                                                                                      | ges.                                                                                       |                                       |                     |                       |
| Source B I                                                                                                    |                                                                                                    | 🖬 🙂 Normal 👻                                                                                                    |                                                                                            |                                       |                     |                       |
| REFUNDS & RETUR                                                                                                    |                                                                                                    |                                                                                                    |                                                                                            |                                       |                     |                       |
| DATE OF LAST UP                                                                                                    | DATE: 20 October 2022                                                                                                    |                                                                                                    |                                                                                            |                                       |                     |                       |
| Returns                                                                                                    |                                                                                                    |                                                                                                    |                                                                                            |                                       |                     |                       |
| If you are unsatisfied<br>any Product (as defin                                                                                                    | with your product for any reason<br>ed below) purchased on [WEBS                                                                                                    | n you will have 30 days from the<br>SITE] in accordance with the terr                                                                       | date of delivery to return the prod                                                        | uct and request a refu                | und. You may return |                       |
| To complete your retu                                                                                                    | urn, we require a receipt or proof                                                                                                    | f of purchase.                                                                                                    |                                                                                            |                                       |                     | *                     |
| efund & Ret                                                                                                    | urn Policy                                                                                                    |                                                                                                    |                                                                                            |                                       | (front end)         | eturn Policy          |
| REFUNDS & RET                                                                                                    | URNS POLICY                                                                                                    | 2                                                                                                    |                                                                                            |                                       | (front end)         |                       |
| REFUNDS & RET<br>DATE OF LAST<br>Returns                                                                                                    | URNS POLICY                                                                                                    | 2                                                                                                    |                                                                                            |                                       | (front end)         |                       |
| REFUNDS & RET<br>DATE OF LAST<br>Returns                                                                                                    | URNS POLICY<br>URNS POLICY<br>JPDATE: 20 October 202:                                                                                                    | 2<br>for any reason you will h                                                                                                    | ave 30 days from the date                                                                  | of delivery to ret                    | (front end)         | and request a         |
| REFUNDS & RET<br>DATE OF LAST<br>Returns<br>If you are unsat<br>refund. You ma                                                                        | URNS POLICY<br>URNS POLICY<br>JPDATE: 20 October 202:<br>isfied with your product is<br>y return any Product (as                                                                                        | 2<br>for any reason you will h<br>defined below) purchase                                                                                   | ave 30 days from the date<br>d on farhan.mycartzy.com                                      | of delivery to ret<br>in accordance w | (front end)         | and request a         |
| efund & Ret<br>REFUNDS & RET<br>DATE OF LAST<br>Returns<br>If you are unsat<br>refund. You ma<br>To complete yo                                       | URNS POLICY<br>URNS POLICY<br>JPDATE: 20 October 202:<br>isfied with your product to<br>y return any Product (as-                                                                                       | 2<br>for any reason you will h<br>defined below) purchase<br>eceipt or proof of purcha                                                      | ave 30 days from the date<br>d on farhan.mycartzy.com<br>se.                               | of delivery to ret                    | (front end)         | and request a         |
| efund & Ret<br>REFUNDS & RET<br>DATE OF LAST<br>Returns<br>If you are unsat<br>refund. You ma<br>To complete yo<br>Please do not s                    | URNS POLICY<br>URNS POLICY<br>JPDATE: 20 October 202;<br>isfied with your product i<br>y return any Product (as<br>ur return, we require a re<br>end your purchase back t                               | 2<br>for any reason you will h<br>defined below) purchase<br>eceipt or proof of purcha<br>to the manufacturer.                              | ave 30 days from the date<br>d on farhan.mycartzy.com<br>se.                               | of delivery to ret                    | (front end)         | and request a         |
| efund & Ret<br>REFUNDS & RET<br>DATE OF LAST<br>Returns<br>If you are unsat<br>refund. You ma<br>To complete yo<br>Please do not s<br>A return author | URNS POLICY<br>URNS POLICY<br>JPDATE: 20 October 202:<br>isfied with your product (<br>y return any Product (as<br>ur return, we require a re<br>end your purchase back to<br>ization must be requested | 2<br>for any reason you will h<br>defined below) purchase<br>eccipt or proof of purcha<br>to the manufacturer.<br>ed within 30 days of your | ave 30 days from the date<br>d on farhan.mycartzy.com<br>se.<br>date of delivery. You must | of delivery to ret<br>in accordance w | (front end)         | and request a<br>low: |

#### Privacy policy page

The default template contains generic content for the privacy policy that you can edit according to your business requirements. The content also contains the following variable placeholders:

**1. [LAST\_UPDATED\_DATE]:** The date on which the privacy policy page was last updated.

- 2. [WEBSITE]
- 3. [STORE\_NAME]
- 4. [EMAIL\_ADDRESS]
- 5. [ADDRESS], [ADDRESS2], [CITY], [STATE], [ZIP]
- 6. [BUSINESS\_HOURS]

| Privacy policy<br>When you save your policies, they are linked in the footer of your checkout pages.<br>You may also need to add your policies to menus on your online store.                                                                                                    | CREATE FROM TEMPLATE                                                                                |
|----------------------------------------------------------------------------------------------------|----------------------------------------------------------------------------------------------------|
| Source B I U A · M · L ← C · L ← C |                                                                                                    |
| PRIVACY POLICY DATE OF LAST UPDATE: [LAST_UPDATED_DATE] This Privacy Policy describes how your personal information is collected, used, and shared when you visit or make a purchase fr PERSONAL INFORMATION WE COLLECT When you visit the Site, we automatically collect certain information about your device, including information about your we b bro some of the cookies that are installed on your device. Additionally, as you browse the Site, we collect information about the indivi                                                                                                    | rom [WEBSITE] (the "Site").<br>wser, IP address, time zone, and<br>idual web pages or products that |
| you view, what websites or search terms referred you to the Site, and information about how you interact with the Site. We refer                                                                                                    | Default page of Privacy Policy<br>(front end)                                                       |
| PRIVACY POLICY<br>DATE OF LAST UPDATE: September 13, 2023                                                                                                    |                                                                                                    |
| This Privacy Policy describes how your personal information is collected, used, and shared when yo                                                                                                    | ou visit or make a purchase from                                                                    |
| farhan.mycartzy.com (the "Site").                                                                                                    |                                                                                                    |
| PERSONAL INFORMATION WE COLLECT                                                                                                    |                                                                                                    |
| When you visit the Site, we automatically collect certain information about your device, including in                                                                                                    | nformation about your web browser, IP                                                               |
| address, time zone, and some of the cookies that are installed on your device. Additionally, as you                                                                                                    | browse the Site, we collect information about                                                       |
| the individual web pages or products that you view, what websites or search terms referred you to                                                                                                    | the Site, and information about how you                                                             |
| interact with the Site. We refer to this automatically-collected information as "Device Information".                                                                                                    |                                                                                                    |

#### Terms and conditions page

The default template of the terms and conditions page contains generic content that you can edit according to your business requirements. You will find the following variable placeholders in the template content:

**1. [LAST\_UPDATED\_DATE]:** The date on which the terms and conditions page was last updated.

- 2. [WEBSITE]
- 3. [STORE\_NAME]
- 4. [EMAIL\_ADDRESS]
- 5. [ADDRESS], [ADDRESS2], [CITY], [STATE], [ZIP]
- 6. [BUSINESS\_HOURS]

| erms & Conditions<br>Vhen you save your terms & conditions, they are linked in the footer of your checkout pages.<br>ou may also need to add your policies to menus on your online store.                                                                                                    | CREATE FROM TEMPLATE                                                                                                    |
|----------------------------------------------------------------------------------------------------|----------------------------------------------------------------------------------------------------|
| O Source     B     I     U     A     C     A     C     A     C     C |                                                                                                    |
| TERMS & CONDITIONS<br>DATE OF LAST UPDATE: [LAST_UPDATED_DATE]                                                                                                    |                                                                                                    |
| This website is operated by [STORE_NAME]. Throughout the site, the terms "we", "us" and "our" refer to [WEBSITE]. [S<br>including all information, tools and services available from this site to you, the user, conditioned upon your acceptance o<br>notices stated here.                                                                                                    | STORE_NAME] offers this website,<br>of all terms, conditions, policies and                                                                                                    |
| _ By visiting our site and/ or purchasing something from us, you engage in our "Service" and agree to be bound by the foll                                                                                                    | lowing terms a<br>Default page of Terms & Condition:<br>(front end)                                                                                                    |
|                                                                                                    |                                                                                                    |
| erms & Conditions                                                                                                    |                                                                                                    |
| erms & Conditions                                                                                                    |                                                                                                    |
| erms & Conditions                                                                                                    |                                                                                                    |
| TERMS & CONDITIONS DATE OF LAST UPDATE: November 30, 2022                                                                                                    |                                                                                                    |
| TERMS & CONDITIONS<br>DATE OF LAST UPDATE: November 30, 2022                                                                                                    |                                                                                                    |
| TERMS & CONDITIONS<br>DATE OF LAST UPDATE: November 30, 2022<br>OVERVIEW                                                                                                    |                                                                                                    |
| erms & Conditions TERMS & CONDITIONS DATE OF LAST UPDATE: November 30, 2022 OVERVIEW This website is operated by Four Star Deals updare. Throughout the site, the terms "we", "us"                                                                                                    | " and "our" refer to farhan.mycartzy.com. Four Star                                                                                                    |
| erms & Conditions  TERMS & CONDITIONS DATE OF LAST UPDATE: November 30, 2022 OVERVIEW This website is operated by Four Star Deals updare. Throughout the site, the terms "we", "us" Deals updare offers this website, including all information, tools and services available from t                                                                                                    | " and "our" refer to farhan.mycartzy.com. Four Star<br>this site to you, the user, conditioned upon your                                                                                                    |
| TERMS & CONDITIONS         DATE OF LAST UPDATE: November 30, 2022         OVERVIEW         This website is operated by Four Star Deals updare. Throughout the site, the terms "we", "us"         Deals updare offers this website, including all information, tools and services available from to acceptance of all terms, conditions, policies and notices stated here.                                                                                                    | " and "our" refer to farhan.mycartzy.com. Four Star<br>this site to you, the user, conditioned upon your                                                                                                    |
| TERMS & CONDITIONS         DATE OF LAST UPDATE: November 30, 2022         OVERVIEW         This website is operated by Four Star Deals updare. Throughout the site, the terms "we", "us"         Deals updare offers this website, including all information, tools and services available from the acceptance of all terms, conditions, policies and notices stated here.         By visiting our site and/ or purchasing something from us, you engage in our "Service" and age                                                                                                    | " and "our" refer to farhan.mycartzy.com. Four Star<br>this site to you, the user, conditioned upon your<br>gree to be bound by the following terms and                                                                                                   |
| erms & Conditions  TERMS & CONDITIONS DATE OF LAST UPDATE: November 30, 2022 OVERVIEW  This website is operated by Four Star Deals updare. Throughout the site, the terms "we", "us" Deals updare offers this website, including all information, tools and services available from 1 acceptance of all terms, conditions, policies and notices stated here. By visiting our site and/ or purchasing something from us, you engage in our "Service" and ag conditions ("Terms of Service", "Terms"), including those additional terms and conditions and                                                                                                    | " and "our" refer to farhan.mycartzy.com. Four Star<br>this site to you, the user, conditioned upon your<br>gree to be bound by the following terms and<br>I policies referenced herein and/or available by                                               |
| TERMS & CONDITIONS         DATE OF LAST UPDATE: November 30, 2022         OVERVIEW         This website is operated by Four Star Deals updare. Throughout the site, the terms "we", "us"         Deals updare offers this website, including all information, tools and services available from to acceptance of all terms, conditions, policies and notices stated here.         By visiting our site and/ or purchasing something from us, you engage in our "Service" and age conditions ("Terms of Service", "Terms"), including those additional terms and conditions and hyperlink. These Terms of Service apply to all users of the site, including without limitation us                                                                                                    | " and "our" refer to farhan.mycartzy.com. Four Star<br>this site to you, the user, conditioned upon your<br>gree to be bound by the following terms and<br>I policies referenced herein and/or available by<br>sers who are browsers, vendors, customers, |

#### Shipping policy page

The default shipping policy page contains basic content for you to edit the shipping policies according to your business operations and policies. The following variable placeholders are added to the template:

**1. [LAST\_UPDATED\_DATE]:** The date on which the shipping policy page was last updated.

- [2. STORE\_NAME]
- 3. [EMAIL\_ADDRESS]
- 4. [ADDRESS], [ADDRESS2], [CITY], [STATE], [ZIP]
- 5. [BUSINESS\_HOURS]

|                                                                                                    |                                                                                                    | CREATE FR                               |                            |
|----------------------------------------------------------------------------------------------------|----------------------------------------------------------------------------------------------------|-----------------------------------------|----------------------------|
| Vhen you save your policies, t<br>tore.                                                                                                    | hey are linked in the footer of your checkout pages. You may als                                                                                                    | o need to add your policies to menus on | your online                |
| O Source <b>B I</b> <u>U</u> <u>A</u>                                                                                                    | ▲ · 2= := ∞ 🖬 😳 Normal ·                                                                                                    |                                         |                            |
| SHIPPING POLICY<br>DATE OF LAST UPDATE: [LAS                                                                                                    | st_updated_date]                                                                                                    |                                         | Î                          |
| Domestic Shipping Policy                                                                                                    |                                                                                                    |                                         |                            |
| Shipment processing time<br>All orders are processed within                                                                                                    | 3 business days.                                                                                                    |                                         |                            |
| Shipping rates and delivery e                                                                                                    | stimated                                                                                                    |                                         |                            |
| Shipping charges for your orde                                                                                                    | r will be calculated and displayed at checkout.                                                                                                    | Default pad                             | e of Shipping Policy       |
|                                                                                                    |                                                                                                    |                                         | (front end)                |
|                                                                                                    |                                                                                                    |                                         |                            |
| SHIPPING POLICY<br>DATE OF LAST UPDATE:                                                                                                    | November 30, 2022                                                                                                    |                                         |                            |
| SHIPPING POLICY<br>DATE OF LAST UPDATE:<br>Domestic Shipping Polic                                                                                                    | November 30, 2022<br>K                                                                                                    |                                         |                            |
| SHIPPING POLICY<br>DATE OF LAST UPDATE:<br>Domestic Shipping Polic<br>Shipment processing tim                                                                                                    | November 30, 2022<br>K<br>1 <b>e</b>                                                                                                    |                                         |                            |
| SHIPPING POLICY<br>DATE OF LAST UPDATE:<br>Domestic Shipping Policy<br>Shipment processing tim<br>All orders are processed                                                                                                    | November 30, 2022<br>K<br><b>ne</b><br>within 3 business days.                                                                                                    |                                         |                            |
| SHIPPING POLICY<br>DATE OF LAST UPDATE:<br>Domestic Shipping Polic<br>Shipment processing tim<br>All orders are processed<br>Shipping rates and deliv                                                                                                  | November 30, 2022<br>M<br>ne<br>within 3 business days.<br>ery estimated                                                                                                    |                                         |                            |
| SHIPPING POLICY<br>DATE OF LAST UPDATE:<br>Domestic Shipping Policy<br>Shipment processing tim<br>All orders are processed<br>Shipping rates and delivy<br>Shipping charges for you                                                                    | November 30, 2022<br>K<br>ne<br>within 3 business days.<br>ery estimated<br>ır order will be calculated and displayed at checkout.                                                                                                    |                                         |                            |
| SHIPPING POLICY<br>DATE OF LAST UPDATE:<br>Domestic Shipping Policy<br>Shipment processing tim<br>All orders are processed<br>Shipping rates and deliv<br>Shipping charges for you<br>Shipping method                                                  | November 30, 2022<br>K<br>within 3 business days.<br>ery estimated<br>ur order will be calculated and displayed at checkout.<br>Estimated delivery time Shipment cost                                                                                         |                                         |                            |
| SHIPPING POLICY<br>DATE OF LAST UPDATE:<br>Domestic Shipping Policy<br>Shipment processing tim<br>All orders are processed<br>Shipping rates and deliv<br>Shipping charges for you<br>Shipping method<br>Standard Shipping                             | November 30, 2022<br>Me<br>within 3 business days.<br>ery estimated<br>ur order will be calculated and displayed at checkout.<br>Estimated delivery time Shipment cost<br>3-8 business days Free                                                              |                                         |                            |
| SHIPPING POLICY<br>DATE OF LAST UPDATE:<br>Domestic Shipping Policy<br>Shipment processing tim<br>All orders are processed<br>Shipping rates and deliv<br>Shipping charges for you<br>Shipping method<br>Standard Shipping<br>USA: Currently we only s | November 30, 2022<br>we<br>within 3 business days.<br>ery estimated<br>ur order will be calculated and displayed at checkout.<br>Estimated delivery time Shipment cost<br>3-8 business days Free<br>hip to the United States forty-eight contiguous states ar | nd Washington, DC. However, we ca       | nnot ship to P.O. boxes or |

## Saving and publishing a page

Whenever you start writing or making changes to the content in the editor box for any of the three pages, the **Unsaved Changes** notification popup appears at the bottom with the two buttons:

- **Discard:** Clicking on the **Discard** button will revert all the changes that you have made to your page, and you will lose all your customizations.
- Save: To save your edits, you need to click on the Save button.

When you click the **Create From Template** button to publish the default template of the page, the **Unsaved Changes** notification popup still appears.

To restore the default template, click **Save**. If you want to keep your customizations, click **Discard**.

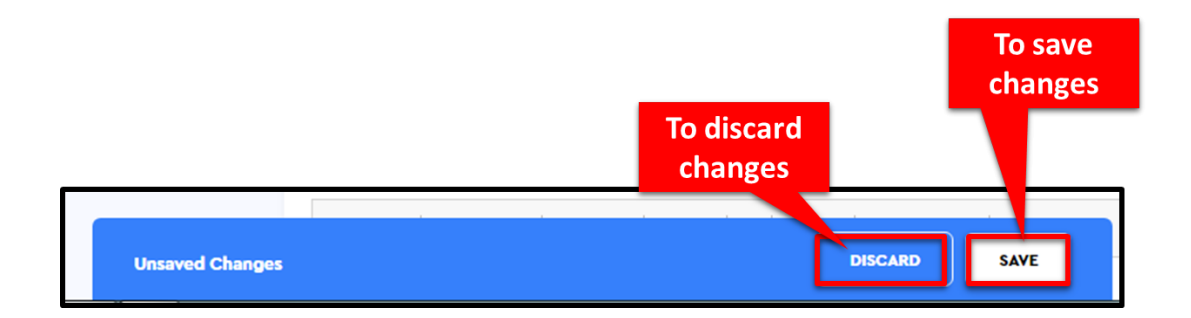

## Adding a page to a menu Against each page, there is a link given to add the page to the menus available on your

Against each page, there is a link given to add the page to the menus available on your store. Clicking on the link will take you to the **Navigations** page where you can configure the **Header** and **Footer** menus of your store.

| etunds & Returns Policy                                                                                                    |                                                                               |
|----------------------------------------------------------------------------------------------------|-------------------------------------------------------------------------------|
|                                                                                                    | CREATE FROM TEMPLATE                                                          |
| 'hen you save your policies, they are linked in the footer of your checkout pages.<br>ou may also need to <mark>add your policies to menus on your online store.</mark>                                                                                                    |                                                                               |
|                                                                                                    |                                                                               |
|                                                                                                    |                                                                               |
| REFUNDS & RETURNS POLICY                                                                                                    |                                                                               |
| DATE OF LAST UPDATE: 20 October 2022                                                                                                    |                                                                               |
| Returns                                                                                                    |                                                                               |
| If you are unsatisfied with your product for any reason you will have 30 days from the date of delivery to return the product and reque<br>any Product (as defined below) purchased on [WEBSITE] in accordance with the terms below:                                                                                                    | st a refund. You may return                                                   |
| rivacy policy                                                                                                    |                                                                               |
| has use your policies, they are listed to the factor of your sheatback pages                                                                                                    | CREATE FROM TEMPLATE                                                          |
| ou may also need to add your policies to menus on your online store.                                                                                                    |                                                                               |
| B Source B I U A. A. I. := := ∞ E ☉ Normal .                                                                                                    |                                                                               |
| PRIVACY POLICY                                                                                                    | ×                                                                             |
| DATE OF LAST UPDATE: [LAST_UPDATED_DATE]                                                                                                    |                                                                               |
| This Privacy Policy describes how your personal information is collected, used, and shared when you visit or make a purchase from [V                                                                                                    | VEBSITE] (the "Site").                                                        |
|                                                                                                    |                                                                               |
| erms & Conditions                                                                                                    | CREATE FROM TEMPLATE                                                          |
| hen you save your terms & conditions, they are linked in the footer of your checkout pages.                                                                                                    |                                                                               |
| bu may also need to add your policies to menus on your online store.                                                                                                    |                                                                               |
|                                                                                                    |                                                                               |
| O Source         B         I         U         A →         X →         1 =         :=         ·         ·         Normal         ·                                                                                                    |                                                                               |
| B Source B I U A - A - I = := ∞ A · Normal -                                                                                                    |                                                                               |
| B       I       U       A ~ (A ~ (A ~ (A ~ (A ~ (A ~ (A ~ (A ~                                                                                                    |                                                                               |
| B       I       U       A - O       III       IIII       IIIIIIIIIIIIIIIIIIIIIIIIIIIIIIIIIIII                                                                                                    |                                                                               |
| B       I       U       A - O       Image: Image: Imag | E] offers this website,                                                       |
| Source B I U A                                                                                                    | E] offers this website,                                                       |
| B       I       U       A - D - H       Image: Image:  | E] offers this website,                                                       |
| Source     B I U A · A · A · A · A · A · A · A · A · A                                                                                                    | E] offers this website,<br>CREATE FROM TEMPLATE<br>es to menus on your online |
| B I U A - O - E   TERMS & CONDITIONS DATE OF LAST UPDATE: [LAST_UPDATED_DATE] OVERVIEW This website is operated by [STORE_NAME]. Throughout the site, the terms "we", "us" and "our" refer to [WEBSITE]. [STORE_NAME] hipping policy when you save your policies, they are linked in the footer of your checkout pages. You may also need to add your policitore. B I U A - O - E Source B I U A - O - E III III A - O - E IIII III A - O - E IIII III A - O - E IIIIIIIIIIIIIIIIIIIIIIIIIIIIIIIIII                                                                                                    | E] offers this website,<br>CREATE FROM TEMPLATE<br>es to menus on your online |
| Source B I U A MATCALLER CONDITIONS DATE OF LAST UPDATE: [LAST_UPDATED_DATE] OVERVIEW This website is operated by [STORE_NAME]. Throughout the site, the terms "we", "us" and "our" refer to [WEBSITE]. [STORE_NAME]. thipping policy When you save your policies, they are linked in the footer of your checkout pages. You may also need to add your policitore. Source B I U A C C ::= := ::::::::::::::::::::::::::                                                                                                    | E] offers this website,<br>CREATE FROM TEMPLATE<br>es to menus on your online |
| Source B I U A · A · F · F · F · F · F · F · F · F ·                                                                                                    | E] offers this website,<br>CREATE FROM TEMPLATE<br>es to menus on your online |
| Source B I U A MARKED ATE: Source B I U A MARKED ATE: Source B I U A MARKED ATE: Shipping Policy  Vhen you save your policies, they are linked in the footer of your checkout pages. You may also need to add your policitore.  Shipping Policy  Shipping Policy  Shipping Policy  Shipping Policy  Date of Last UPDATE: [LAST_UPDATED_DATE]  Domestic Shipping Policy                                                                                                    | E] offers this website,<br>CREATE FROM TEMPLATE<br>es to menus on your online |

In the image shared below, all four pages are linked to the store footer.

| Fo                                                                                       | oter of your store site                               |                                                                                                    |
|------------------------------------------------------------------------------------------|-------------------------------------------------------|----------------------------------------------------------------------------------------------------|
| PAGES                                                                                    |                                                       | CONTACT US                                                                                                    |
| Track Order<br>Contact Us<br>Refund & Return Policy<br>Privacy Policy<br>Shipping Policy | Terms & Conditions<br>FAQ<br>All Products<br>About Us | <ul> <li>✔ Head Office: Street 11, Suite # 31, Newcastle, New South Wales 2267</li> <li>✓ al.com</li> <li>➢ Hours: Mon - Fri: 9am - 5pm est Someone will respond to you in 24-48 business hours.</li> <li>⑦ ♥ ⑦ G</li> </ul> |
|                                                                                          |                                                       |                                                                                                    |

# Video: Tackling Cartzy Returns, Refunds, and Cancellations

The video shared below covers useful tips for the content of legal pages and provides additional guidance on handling refunds, returns, and cancellations through emails.

Cartzy Returns, Refunds, and Cancellations